#### 1. Connectez-vous au Portail achat

|                           |                     |                         |                                        |                       |            | ♠ ✿ ?         |
|---------------------------|---------------------|-------------------------|----------------------------------------|-----------------------|------------|---------------|
| PC                        | ORTAIL ACHAT        |                         |                                        |                       |            |               |
|                           |                     |                         | 1                                      |                       |            | 6             |
|                           | CHERCHER UN CONTRAT | CONSIGNES ACHAT ANNU    | AIRE DES ACHETEURS                     |                       |            |               |
| Rechercher par périmètre: | Tous les périmètres |                         | • Rechercher par catégorie:            | Toutes les catégories |            | •             |
| Recherche rapide:         |                     |                         |                                        |                       |            | 25 🗸 éléments |
| Fournisseur               | Type contrat        | Périmètre d'application | Catégorie                              |                       | Date début | Date fin      |
| 16 INTERIM SUBSTITUTE RH  | 6-Région            | EE GRAND SUD            | DL0001-INTERIM                         |                       | 17/12/2012 | 31/12/2016    |
| 2   010                   | 6-Région            | EINF BPL                | DL0001-INTERIM                         |                       | 08/03/2013 | 30/06/2017    |
| 2A PUBLICITE              | 6-Région            | EC SUD OUEST            | JL1599-PRESTATION                      | ANNEXES AUTRE         | 12/02/2014 | 30/09/2016    |
| 3 E SOLUTION - INNETECH   | 4-Branche           | EIFFAGE ENERGIE         | FL2599-FOURNITURE<br>AUTRE             | S PRODUCTION FROID    | 01/09/2015 | 31/12/2016    |
| 3D ECLAIRAGE              | 4-Branche           | EIFFAGE ENERGIE         | FL0599-FOURNITURE<br>ELECTRIQUES AUTRI | S MATERIELS           | 28/05/2013 | 31/12/2016    |

#### **EIFFAGE**

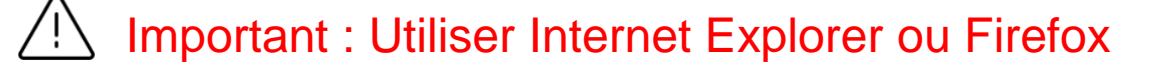

# 2. Sélectionnez l'onglet souhaité

- Rechercher un contrat
- Rechercher une consigne achat
- Retrouver les coordonnées d'un acheteur

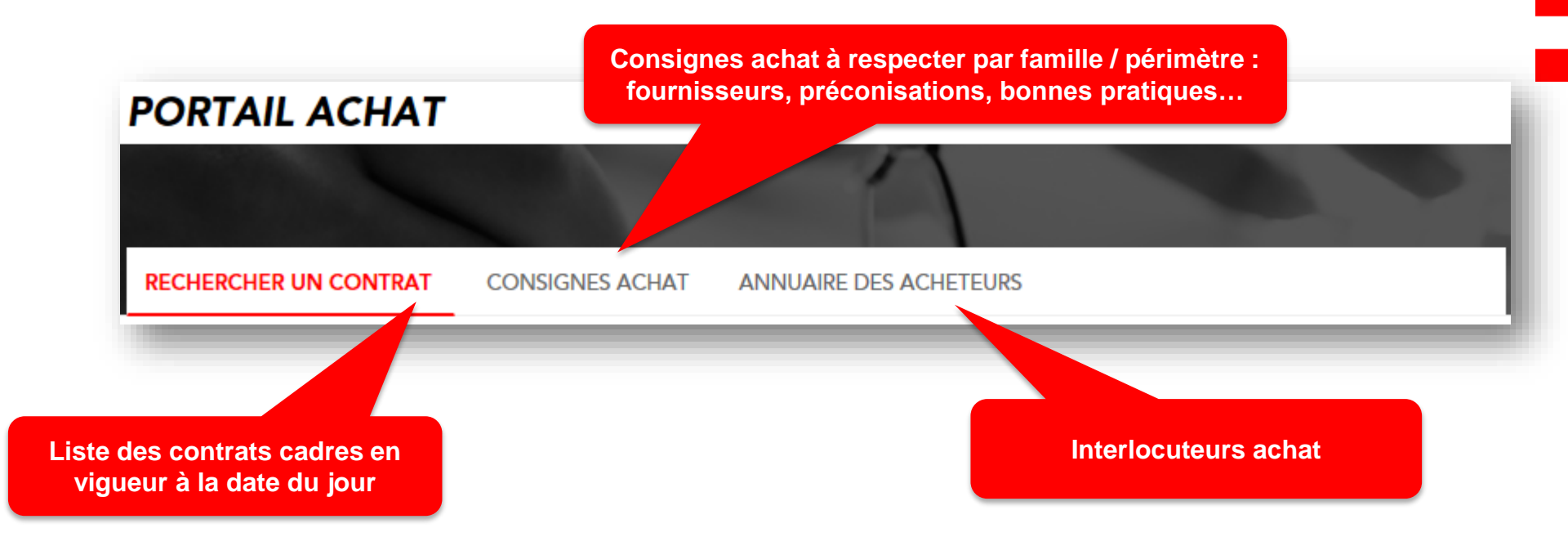

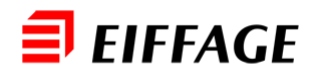

### 3. Trouvez ce que vous recherchez à l'aide :

– De la **recherche rapide** (fournisseurs, catégories d'achat...)

| Recherche rapide: inox |              | x                       |                                   |            | 25 🗸 éléments |
|------------------------|--------------|-------------------------|-----------------------------------|------------|---------------|
| Fournisseur            | Type contrat | Périmètre d'application | Catégorie                         | Date début | Date fin      |
| ARCUS INOX             | 1-Groupe     | FRANCE                  | HL0005-TUBES METALLIQUES ET PIPES | 01/01/2015 | 31/12/2016    |
|                        |              |                         |                                   |            |               |

#### – En filtrant sur votre **périmètre** (région, branche, métiers)

| Rechercher par périmètre: | Tous les périmètres 🔹      |   |  |  |
|---------------------------|----------------------------|---|--|--|
| Rochorobo rapido:         | sud buest                  | × |  |  |
|                           | - EC SUD OUEST             |   |  |  |
| Fournisseur               | EINF GENIE CIVIL SUD OUEST |   |  |  |
| 16 INTERIM SUBSTITUTE RH  | EINF ROUTE SUD OUEST       |   |  |  |
|                           |                            |   |  |  |

#### - Par catégorie

| Rechercher par catégorie: | Toutes les catégories 🔹           |   |  |
|---------------------------|-----------------------------------|---|--|
|                           | cabl                              | × |  |
|                           | PRECABLAGE VOIX / DONNEES / IMAGE |   |  |
| Catégorie                 | CABLES ET FIBRE OPTIQUE           |   |  |
| DL0001-INTERIM            | CHEMIN DE CABLES                  |   |  |

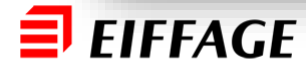

# 4. Consultez les informations importantes

Sur la fiche contrat :

Sur les consignes achat :

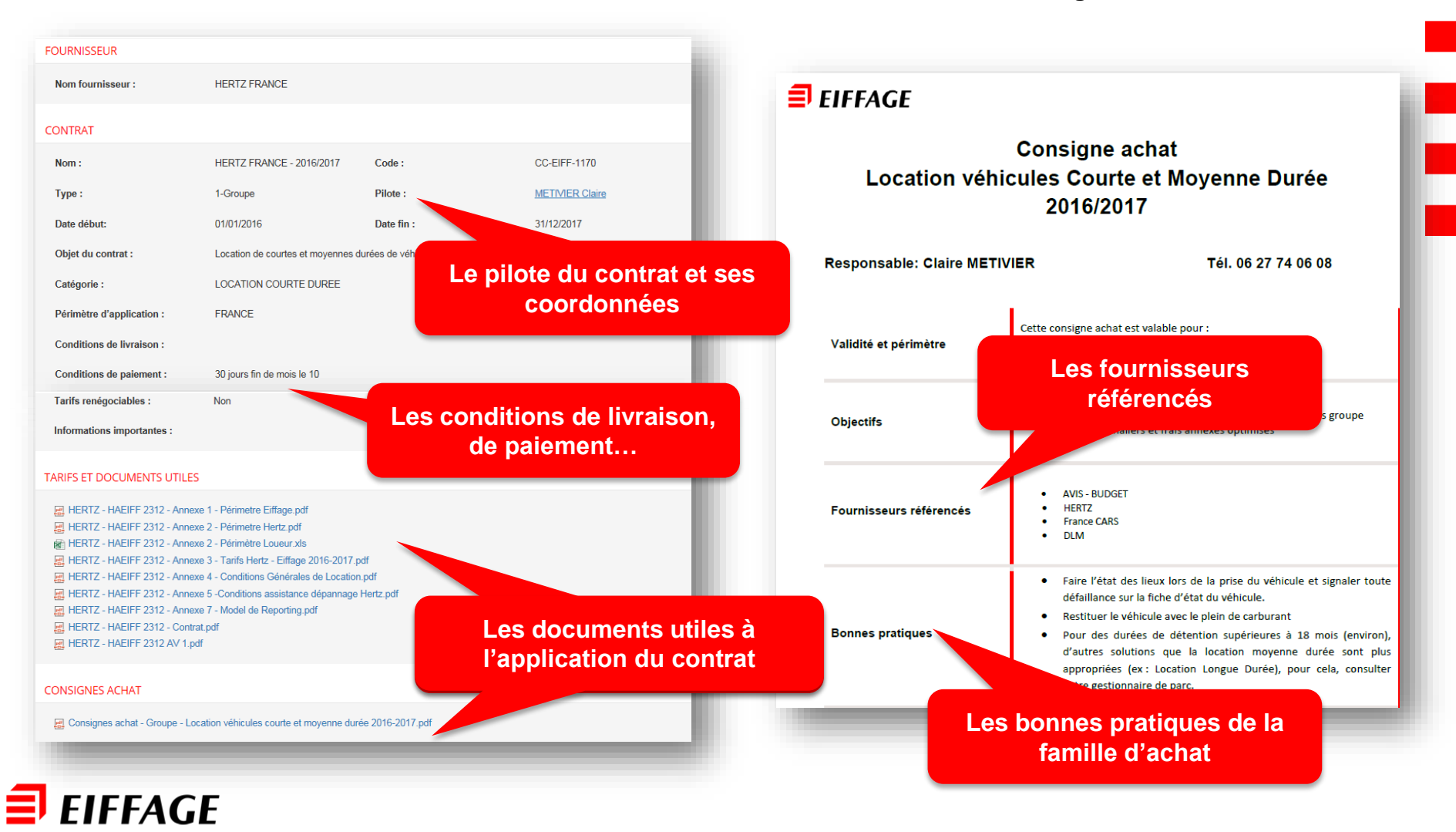